## **Closing the Register**

1. Within the sales screen, click Register/Close.

| Sales for Frid | ay, Nover  | mber 8, 2024   |      |
|----------------|------------|----------------|------|
| Register       | View       | Clear Password | Exit |
| Close          |            |                |      |
| End of Day     | Report - 8 | 58             |      |
| Service Sal    | les - 21   |                |      |

2. You will be reminded to post any 'Paid Ins' or 'Paid Outs' that may have occurred throughout the day. Click 'Continue.'

| CLOSING WIZARD                                                                                                    |          |  |
|----------------------------------------------------------------------------------------------------|----------|--|
| The first step in closing the register is to post any<br>Paid-Ins or Paid-Outs that have not been entered. If<br>you do not have any or have already posted them<br>olick Continue otherwice olick Cancel and post them | Continue |  |
| using the Paid-Ins or Paid-Outs menu items under<br>Register.                                                                                                    | Cancel   |  |

3. The next step is to enter the amount of money you will be physically leaving in your cash drawer over-night. If that amount is 0, enter 0. If you need assistance counting the money, click 'Cash Count', otherwise type in the amount and click 'Accept.'

| CASH REGISTER FLOAT                                                                                                    |        |
|----------------------------------------------------------------------------------------------------|--------|
| Enter the amount of cash that you will leave in the drawer to open the register with on your next day of operation. This is sometimes referred to as the Float. | Accept |
|                                                                                                    | Cancel |
| 150.00 Cash Count                                                                                                    |        |

4. The Bank Deposits screen will appear. Click the 'Details' button next to any line item to get a detailed breakdown of that specific payment type. If you track Deposit numbers, enter that now. Otherwise just click 'Accept' to move on to the final closing screen.

| Date Friday, Novem | ber 8, 2024 |            |   |         |            |
|--------------------|-------------|------------|---|---------|------------|
| Deposit No.        |             |            |   |         | Receipt    |
| Cash               | 1,401.37    | Cash Count |   | Details | Arrest     |
| Checks             | 0.00        |            | 1 | Details |            |
| Trav Chks          | 0.00        | Card Type  | 1 | Details |            |
| Credit Card 1      | 291.80      | Visa       | • | Details | No Deposit |
| Credit Card 2      | 75.00       | MasterCard | • | Details |            |
| Credit Card 3      |             |            | • | Details |            |
| Credit Card 4      |             |            | • | Details | Cancel     |
|                    |             | More Cards | _ |         |            |

5. Review the final closing screen and if anything looks off, you can cancel out and review any necessary transactions. Otherwise, click the 'Accept' button to close.

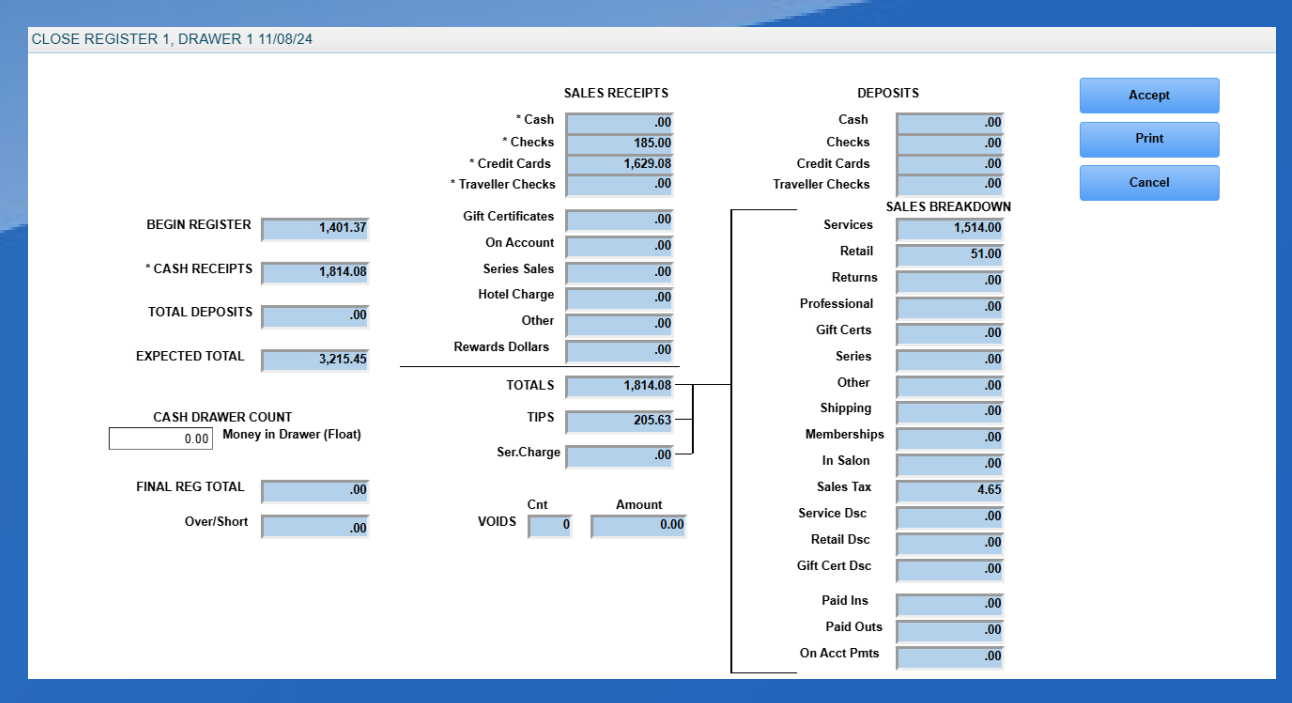